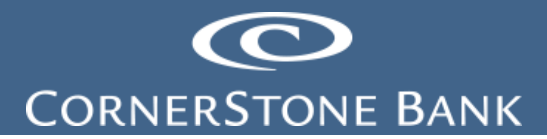

# Mobile Deposit in the Business Online Banking App

**Purpose:** This document explains the process for completing the Mobile Deposit in Business Online Banking (BOB) App.

Note: Cash Management must set up the business customer for access to Mobile Deposit.

# Table of Contents

| CSB Business App | . 1 |
|------------------|-----|
| _ogin            | .1  |
| Deposit          | .3  |

### **CSB** Business App

Use the Cornerstone Bank Business app for Mobile Deposit.

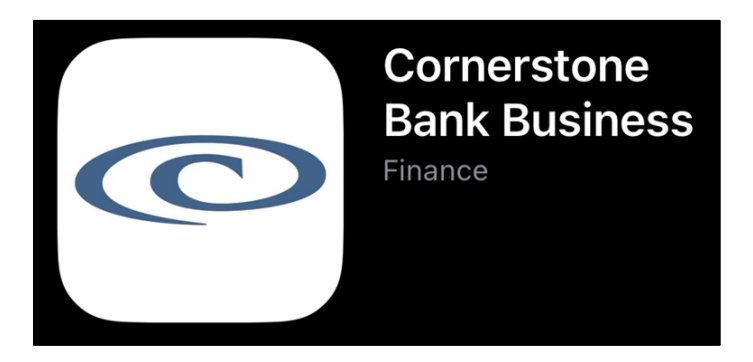

Download the app from the Google Playstore or Apple App Store.

#### Login

Click on the App from the user's phone.

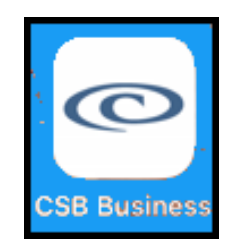

Enter the Username and Password or password from a soft (DIGIPASS app) or hard token and 4-digit PIN. Click Log in.

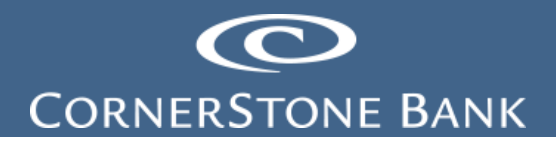

| CORNERSTONE BANK       |        |  |
|------------------------|--------|--|
| J1                     | Change |  |
| Please enter your pass | sword  |  |
|                        |        |  |
|                        |        |  |
|                        |        |  |
|                        |        |  |
|                        |        |  |
|                        |        |  |
|                        |        |  |
| Log in with Face ID    |        |  |
| Member FDIC            | Log in |  |

Complete the Site Authentication if using a soft or hard token. Click Continue.

| Site Auth                                                       | entication                                             |
|-----------------------------------------------------------------|--------------------------------------------------------|
| For your security, only continue matches the value generated by | to log in if the value below<br>y your security token. |
|                                                                 |                                                        |
| 77                                                              | 11                                                     |
|                                                                 |                                                        |
|                                                                 |                                                        |
|                                                                 |                                                        |
|                                                                 |                                                        |
|                                                                 |                                                        |
|                                                                 |                                                        |
|                                                                 |                                                        |
|                                                                 |                                                        |
|                                                                 |                                                        |
|                                                                 |                                                        |
|                                                                 |                                                        |
| Cancel Login                                                    | Continue                                               |
|                                                                 |                                                        |
|                                                                 |                                                        |
| CONTERSTONE DANK                                                |                                                        |

Version 2 Dated 12.10.2024

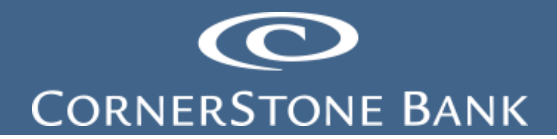

## Deposit

Endorse the back of the check and include "Cornerstone Mobile Deposit".

| AL RESERVE BOARD OF GOVERNORS REG. CC                                                                                                    | *FEDER/   |
|----------------------------------------------------------------------------------------------------|-----------|
| The security follows fixed below, an unit as these of fixed exceed industry guidelifier.     Signatur Unit version of fixed exceed industry guidelifier.     Signatur Unit version of the security guidelifier.     Signatur Unit version of the security guidelifier.     Signatur Unit version of the security guidelifier.     Intere quidelifier.     Signatur Unit version of the security guidelifier.     Signatur Unit version of the security guidelifier.     Security Balance is the signal regioner field in the security guidelifier.     Security Balance is the security guidelifier.     Security Balance is the security guidelifier.     Security Balance is the security guidelifier.     Security Balance is the security guidelifier.     Security Balance is the security guidelifier.     Security Balance is the security guidelifier.     Security Balance is the security guidelifier.     Security Balance is the security guidelifier.     Security Balance is the security guidelifier.     Security Balance is the security guidelifier.     Security Balance is the security guidelifier.     Security Balance is the security guidelifier.     Security Balance is the security guidelifier.     Security Balance is the security guidelifier. | II III P  |
| Dalan<br>Dalan<br>Dalan<br>Dalan<br>Dalan<br>Dalan<br>Dalan<br>Dalan                                                                                                    | 1977      |
|                                                                                                    |           |
|                                                                                                    |           |
| LE DEPORT ONLY TO<br>RESERVED FOR FRANCIAL INSTITUTION USE:<br>RESERVED FOR FRANCIAL INSTITUTION USE:                                                                                                    | FOR MOBIL |
| restone Mobile Drposit                                                                                                    | COPIN     |
| SB Tristing                                                                                                    | ENDORS    |

From the main page, select Deposit.

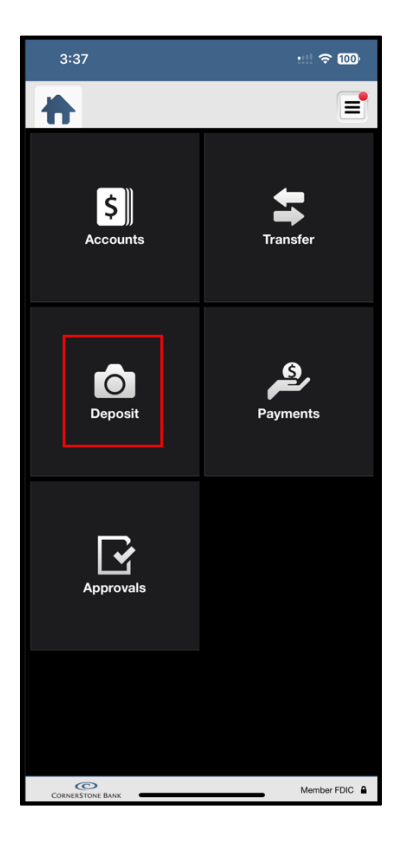

Click on New Deposit.

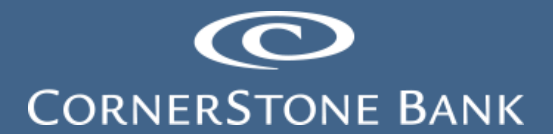

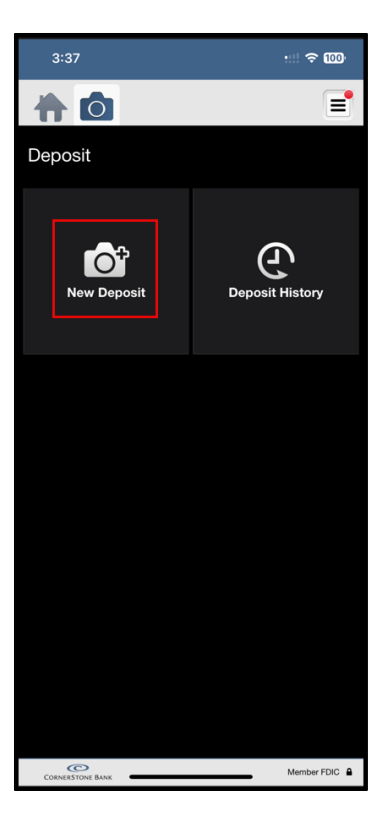

Select Account.

| New Deposit      |                       |
|------------------|-----------------------|
| Account:         | Choose an account 🔰   |
| Amount:          | Enter an amount 📏     |
| Front Image:     | Capture front image 🔰 |
| Back Image:      | Capture back image 义  |
|                  |                       |
|                  |                       |
|                  |                       |
|                  |                       |
|                  |                       |
| Cancel           | Deposit               |
| CORNERSTONE BANK | Member FDIC           |

Select the account to deposit the check.

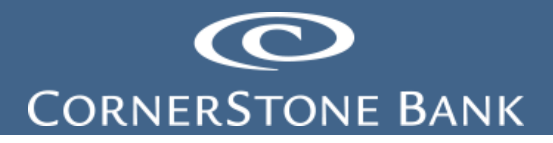

| Cancel Accounts       | 3           |
|-----------------------|-------------|
| C<br>T<br>(XXXXX0014) | Current S   |
| Cash<br>(XXXXXXX2222) | Current     |
| C<br>(XXXXXX3333)     | Current \$  |
|                       |             |
|                       |             |
|                       |             |
|                       | Member FDIC |

Select Amount.

| New Deposit      |                       |
|------------------|-----------------------|
| Account:         | Choose an account 📏   |
| Amount:          | Enter an amount ゝ     |
| Front Image:     | Capture front image 🕻 |
| Back Image:      | Capture back image 义  |
|                  |                       |
|                  |                       |
|                  |                       |
|                  |                       |
|                  |                       |
|                  |                       |
| Cancel           | Deposit               |
| CORNERSTONE BANK | Member FDIC           |

Version 2 Dated 12.10.2024

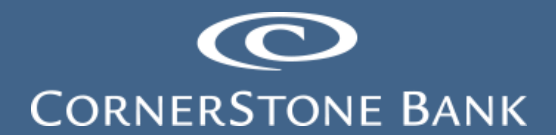

Enter the dollar amount of the check.

|          | Done                                  |
|----------|---------------------------------------|
| 2<br>^BC | 3<br>Def                              |
| 5<br>JKL | 6<br>MNO                              |
| 8<br>TUV | 9<br>wxyz                             |
| 0        | $\otimes$                             |
|          | 2<br>лвс<br>5<br>лкц<br>8<br>тиу<br>0 |

Click Done.

Note: The amount of the check must match the amount entered in the app.

| Cancel Amount    |             |
|------------------|-------------|
| \$1.00           |             |
|                  |             |
|                  |             |
|                  |             |
|                  |             |
|                  |             |
|                  |             |
|                  |             |
|                  |             |
|                  |             |
|                  |             |
|                  |             |
|                  |             |
|                  |             |
| Done             |             |
| CORNERSTONE BANK | Member FDIC |

Select Front Image.

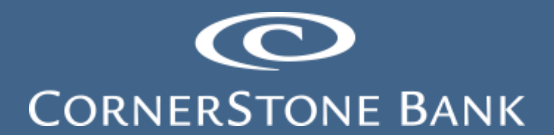

|                  | =                     |
|------------------|-----------------------|
| New Deposit      |                       |
| Account:         | Choose an account 📏   |
| Amount:          | Enter an amount ゝ     |
| Front Image:     | Capture front image 🔰 |
| Back Image:      | Capture back image 🔰  |
|                  |                       |
|                  |                       |
|                  |                       |
|                  |                       |
|                  |                       |
|                  |                       |
| Cancel           | Deposit               |
| CORNERSTONE BANK | Member FDIC           |

In order for the app to take front and back pictures of the check, the user must allow CSB Business access to the camera. Click Allow.

| "CSB Business                                         | " Would Like to                                          |
|-------------------------------------------------------|----------------------------------------------------------|
| Access th                                             | e Camera                                                 |
| This allows the app<br>images for depos<br>images for | p to capture check<br>it or capture bills'<br>r payment. |
|                                                       |                                                          |

Take a picture of the front of the check.

|             | NAME: CM TEST ACCOUNT 0201 2024 77-11813                                                    |  |
|-------------|---------------------------------------------------------------------------------------------|--|
|             | Dr. dollar + 00/100 DOLLAR BENER                                                            |  |
|             | CORNESSIONE BANK<br>CORNESSIONE<br>TOR<br>1:0913007191: CORNESSION<br>1:0913007191: 1991    |  |
| Cancel Take | e a picture of the front of the check. Make sure all four corners of the check are visible. |  |

Version 2 Dated 12.10.2024

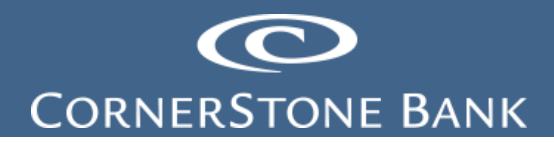

Ensure the check image is clear and all four corners are visible. Select Use.

|        | NAME CM TEST ACCOUNT                                                                                                    |                                               |   |
|--------|----------------------------------------------------------------------------------------------------|-----------------------------------------------|---|
| •      | - ACCT NO.:                                                                                                    | 0201 2024 77-71913                            |   |
|        | One dollar + 00/100                                                                                                    | Pollais @mini-                                |   |
|        | CORRESTONE BANK<br>199 201907<br>New 201907<br>New 201907<br>New 201907<br>New 20197<br>New 20197<br>N | CM Test Account                               |   |
| Retake | Make sure your image is clear and all four corners o                                                                                                    | the check are visible. If not, select Retake. | ] |

Click Retake to take another photo.

|        | NAME: CM TEST Account<br>ACCT NO:                     | 02012024 T771013                                |     |
|--------|-------------------------------------------------------|-------------------------------------------------|-----|
|        | Onc dollar + 00/100                                   | CM Test Account an                              |     |
| Retake | Make sure your image is clear and all four corners of | I the check are visible. If not, select Retake. | Use |

Select Back Image.

| <b>† 0 0</b>     |                       |
|------------------|-----------------------|
| New Deposit      |                       |
| Account:         | Choose an account 📏   |
| Amount:          | Enter an amount 🗦     |
| Front Image:     | Capture front image 义 |
| Back Image:      | Capture back image ゝ  |
|                  |                       |
|                  |                       |
|                  |                       |
|                  |                       |
|                  |                       |
| Cancel           | Deposit               |
| CORNERSTONE BANK | Member FDIC           |

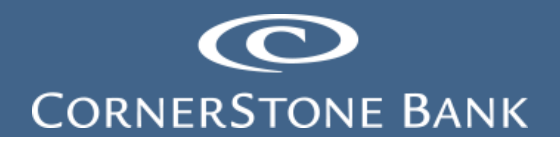

Take a picture of the back of the check.

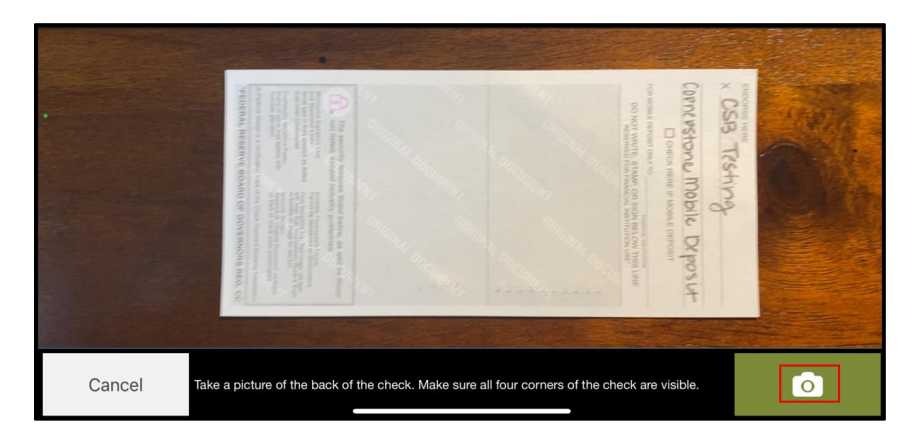

Ensure the check image is clear and all four corners are visible. Select Use.

|        | <text><text><text><text><text><text></text></text></text></text></text></text>                      |
|--------|----------------------------------------------------------------------------------------------------|
| Retake | Make sure your image is clear and all four corners of the check are visible. If not, select Retake. |

Click Retake to take another photo.

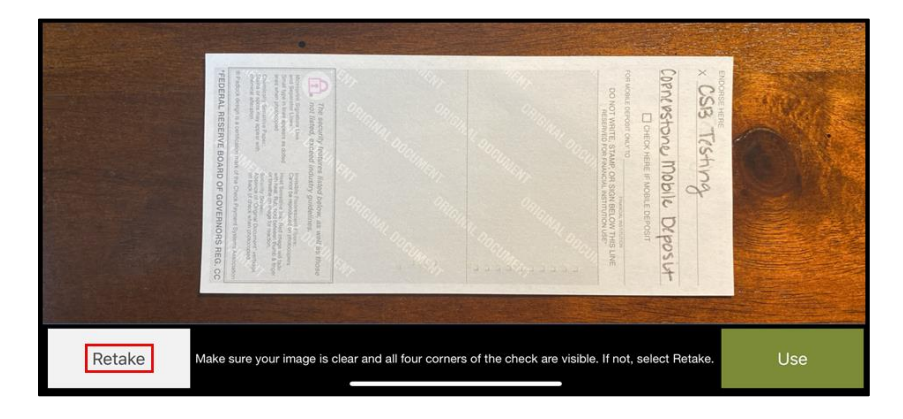

Click Deposit.

# CORNERSTONE BANK

| New Dep                                                      | oosit            |                              |                                                                                                    |
|--------------------------------------------------------------|------------------|------------------------------|----------------------------------------------------------------------------------------------------|
| Account:                                                     |                  | CORNERSTON<br>TESTING AG     | CCOUNT >                                                                                                    |
| Amount:                                                      |                  |                              | \$1.00 >                                                                                                    |
| Front Imag                                                   | je:              |                              | = >                                                                                                    |
| Back Imag                                                    | je:              |                              | = >                                                                                                    |
|                                                              |                  |                              |                                                                                                    |
|                                                              |                  |                              |                                                                                                    |
|                                                              |                  |                              |                                                                                                    |
|                                                              |                  |                              |                                                                                                    |
|                                                              |                  |                              |                                                                                                    |
| Ca                                                           | ncel             | Depo                         | osit                                                                                                    |
| CORNERSTONE B                                                | ANK              |                              | Member FDIC                                                                                                    |
|                                                              |                  |                              |                                                                                                    |
|                                                              |                  |                              |                                                                                                    |
| New Dep                                                      | osit             |                              |                                                                                                    |
| Account:                                                     | osit             | CORNERSTO<br>TESTING A<br>(X | NE BANK<br>CCOUNT ><br>XXXXX3333)                                                                                                    |
| Account:                                                     | osit             | CORNERSTO<br>TESTING A<br>(X | NE BANK<br>CCOUNT ><br>\$1.00 >                                                                                                    |
| Account:<br>Amount:<br>Front Image                           | osit<br>e:       | CORNERSTO<br>TESTING A<br>(X | NE BANK<br>CCOUNT >     \$1.00 >     \$1.00 >                                                                                                    |
| Account:<br>Amount:<br>Front Image                           | e:               |                              | NE BANK     CCOUNT >     \$1.00 >     \$1.00 >     >     >                                                                                                    |
| New Depo<br>Account:<br>Amount:<br>Front Image<br>Back Image | e:<br>Submitting | CORNERSTO<br>TESTING A<br>X  | NE BANK     CCOUNT     XXXXXX3333)     \$1.00     \$1.00     \$     \$     \$     \$     \$     \$     \$     \$     \$     \$     \$     \$     \$     \$     \$     \$     \$     \$ |
| New Depo<br>Account:<br>Amount:<br>Front Image<br>Back Image | e:<br>Submitting | CORNERSTO<br>TESTING A<br>(X | NE BANK<br>CCOUNT ><br>XXXXXXXXXX<br>\$1.00 ><br>S1.00 ><br>S1.00 >                                                                                                    |
| Account:<br>Amount:<br>Front Image                           | e:<br>Submitting | CORNERSTO<br>TESTING A<br>X  | NE BANK     CCOUNT     \$1.00     \$1.00     >     >                                                                                                    |
| Account:<br>Amount:<br>Front Image                           | e:<br>Submitting | CORNERSTO<br>TESTING A<br>X  | NE BANK >   CCOUNT >   \$1.00 >   > >   > >                                                                                                    |
| New Depo<br>Account:<br>Amount:<br>Back Image                | e:<br>Submitting | CORNERSTO<br>TESTING A<br>X  | EBANK<br>CCOUNT ><br>XXXXX3333)<br>\$1.00 ><br>C >                                                                                                    |

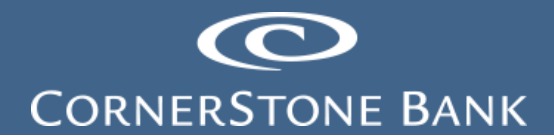

Cornerstone Bank sends an email to the user of the deposit status.

| To Jessica A. Bentley                                                                                                    |
|----------------------------------------------------------------------------------------------------|
| Your transaction was Approved.<br>The date of the transaction is: 2024-02-06<br>Please refer to Reference number: 231890398 when contacting us about this email.<br>Total Amount: \$1.00<br>For more information, please contact us at:<br>1-888-297-2100 |
| Please do not respond to this message, this is a system generated e-mail from an automated mailbox.<br>Thank you for your business - Cornerstone Bank                                                                                                    |

The deposit pends to verify funds.

| Ŀ                                                                                                   |                                                     |
|----------------------------------------------------------------------------------------------------|-----------------------------------------------------|
| Deposit Pe                                                                                          | nding                                               |
| \$1.00                                                                                              |                                                     |
| CORNERSTONING ACC                                                                                   |                                                     |
| Funds are normally received within 2 keep your paper check for 14 after p view your deposit status. | 2 business days. Please<br>costing. Return later to |
| 👚 My Banking 🚺                                                                                      | Another Deposit                                     |

Retain the original paper check in a secure location for 14 calendar days and then shred the check.

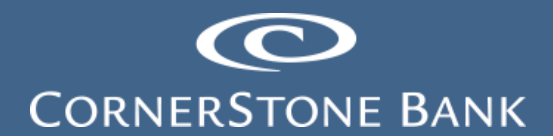

If you have any questions or need assistance with Business Online Banking, contact our Cash Management team at 888-297-2100 or online at <a href="https://www.cornerstone.bank/contact/">https://www.cornerstone.bank/contact/</a>.

**Cornerstone Bank Cash Management Team**